## 第48回日本臨床バイオメカニクス学会 一般演題の演者の皆さまへ

本学会では一般演題の発表をオンデマンド配信用の動画(※1)として視聴サイトへ掲載いたします。 ※1)発表音声入りスライドデータ

つきましては、作成された発表動画を以下の手順で必ず<u>10月18日(月)迄</u>にアップロードしてください。 (次ページ以降で手順を図示して説明しております)

(1)次のログイン情報でログイン

https://iryoo.com/login

- ・ID:[演題番号]@48jscb2021.jp
- 例) 演題番号がO1-20の場合: o1-20@48jscb2021.jp 【ご注意】頭の o は半角・小文字 ・パスワード: ご自身のメールアドレス(※2)の@より前の文字列
  - 例) enja0001@abcdef-hosp.jpの場合:enja0001
  - ※2)今回ご案内しているメールアドレス

(2)ログイン後の画面左側の [チーム] – [演題番号] をクリックし、移動。

(3)画面右上の【動画を追加】ボタンをクリック、画面の手順に従って動画を投稿。

## 動画投稿手順(1/3)

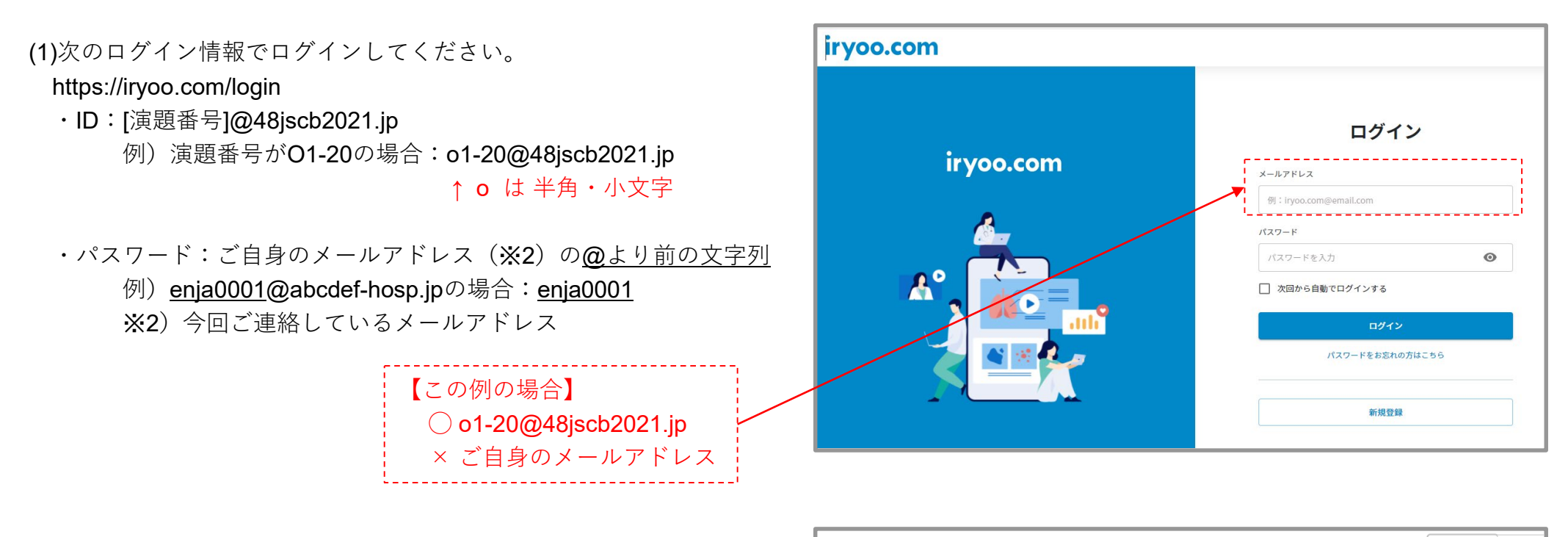

(2)ログイン後の画面左側の [チーム] – [演題番号] をクリックしてくさい。

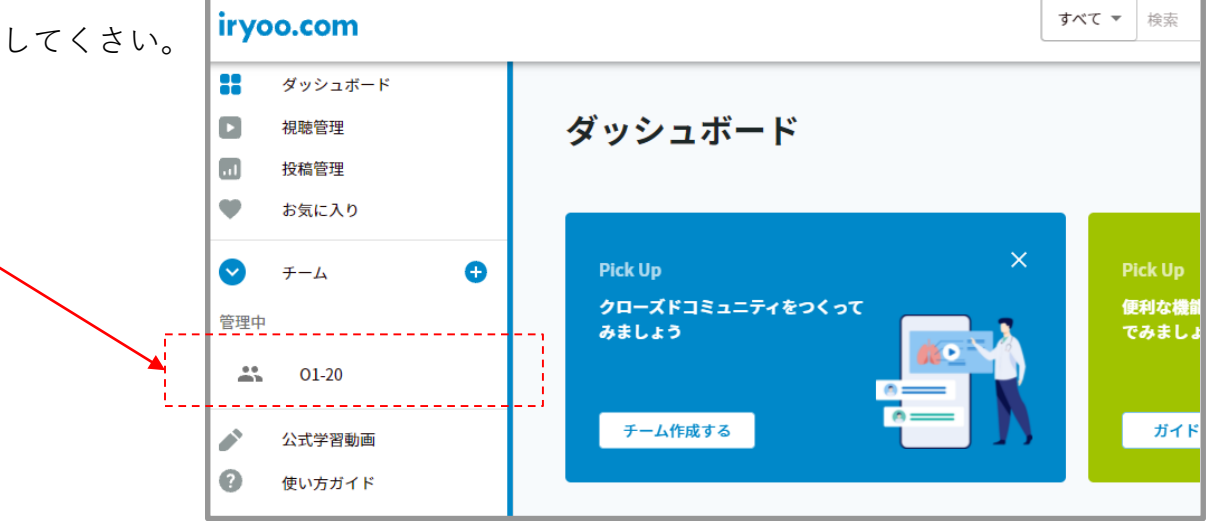

## 動画投稿手順(2/3)

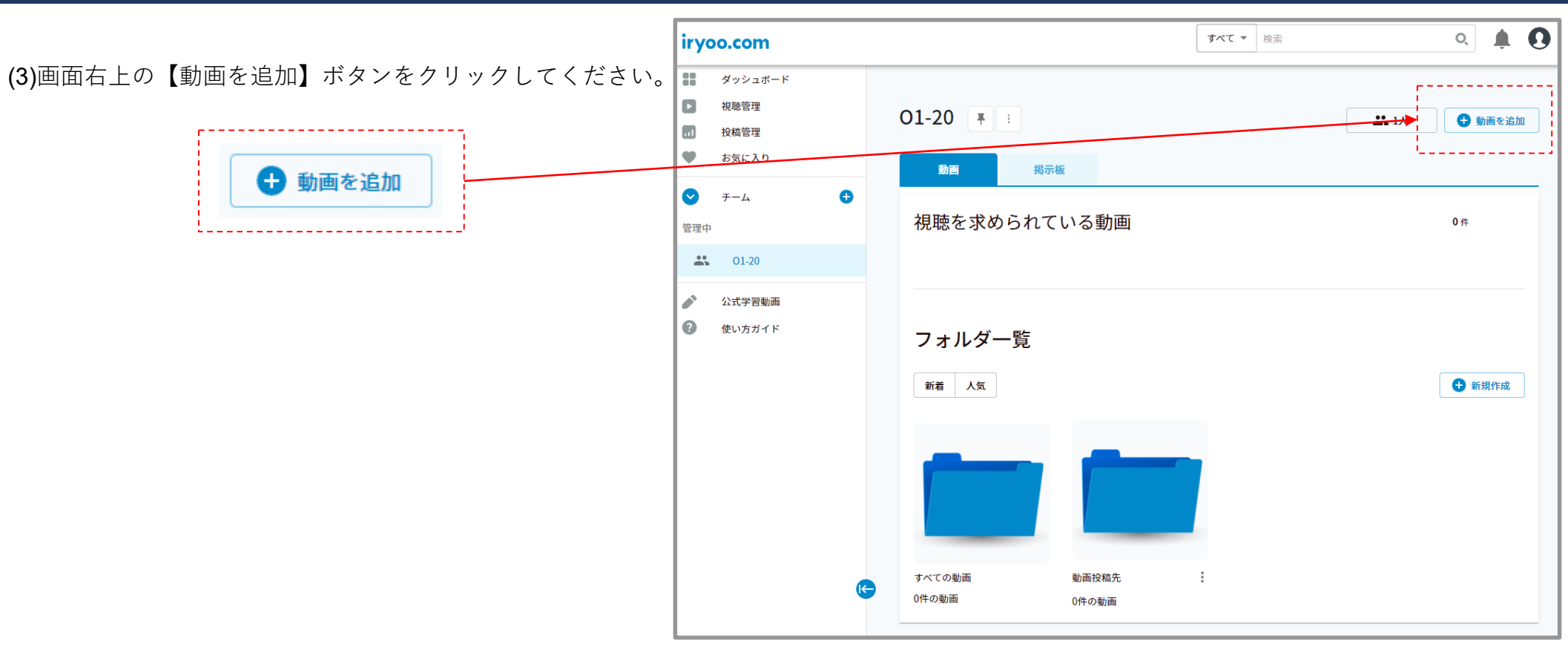

#### (4)次のダイアログが表示されたら、追加するフォルダ「動画投稿先」を選択してください。

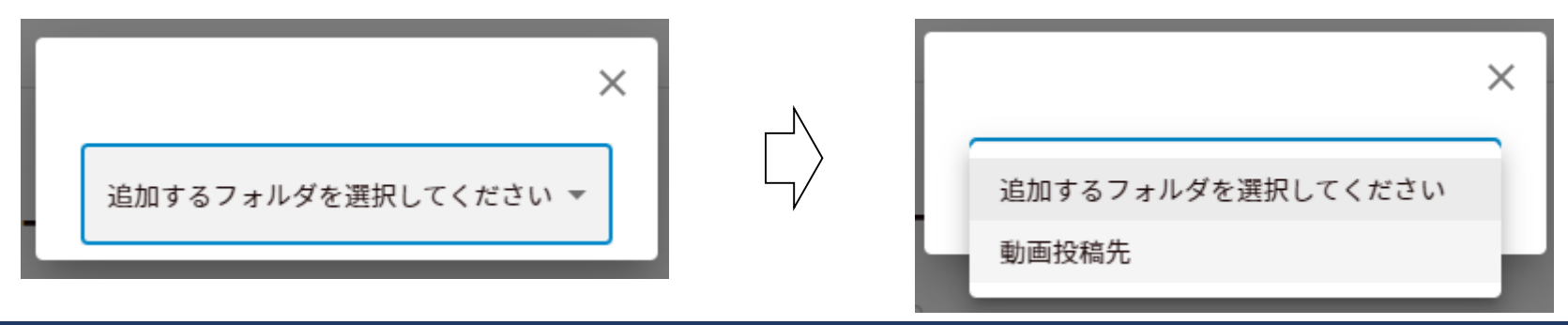

#### 動画投稿手順(3/3)

(5)作成された動画データ(※3)を赤枠で示した箇所にドラッグすると、アップロードを開始します。 (赤枠の箇所をクリックし、動画データを選択する事も可能)

- ※3)対応ファイル形式:mp4,mpg,mpeg,mov,mkv,m4v,avi,wmv,3gp 対応ファイルサイズ:5GBまで
- (6)次のダイアログが表示されたら、「タイトル」に演題名を記入してください。 この例の場合、 一般演題1-20 と記入します。 「説明文」は記入不要です。尚、「タイトル」は期日以内なら修正可能です。

進行:100%となったら、画面を下にスライドし、右下の【投稿する】ボタンをクリックしてください。

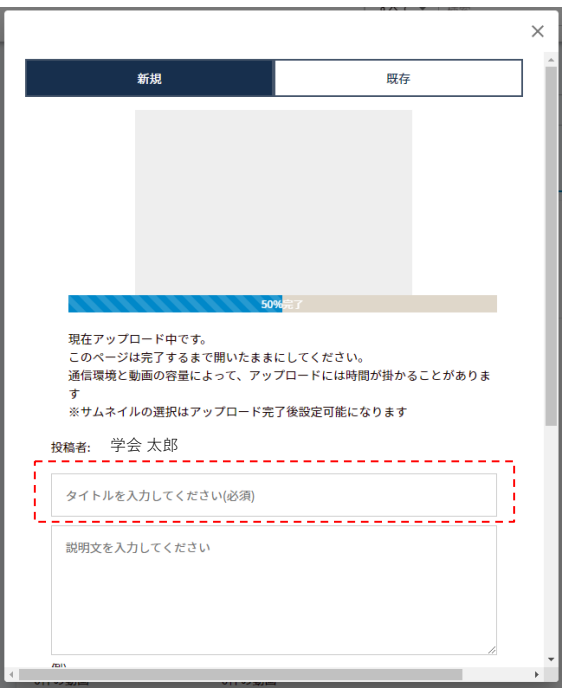

|                               | 新規                               | 既存          |  |
|-------------------------------|----------------------------------|-------------|--|
|                               | iryoo.com<br>coming so           |             |  |
|                               |                                  | Y196 🔤 7    |  |
| 投稿者: 学<br>一般演員                | 会 太郎<br>夏1-20                    | 0%551       |  |
| 投稿者: 学<br>一般演員<br>説明文を入       | 会 太郎<br>題1-20<br>カしてください         | Очыла (<br> |  |
| 投稿者: 学<br>一般演覧<br>説明文を入<br>列) | 会 太郎<br>夏 <b>1-20</b><br>カレてください | 2065#2 /    |  |

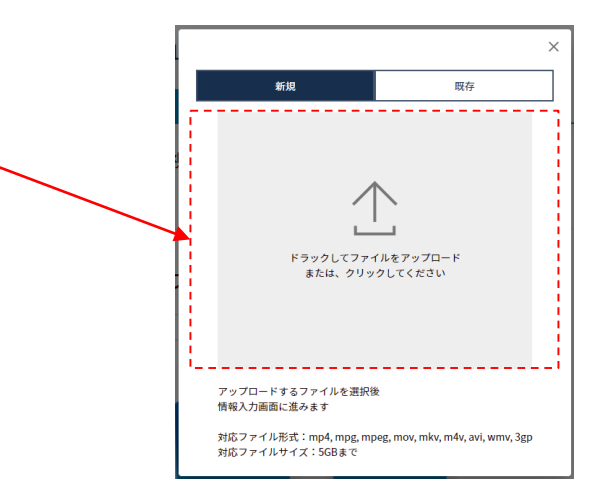

| シリーズ登録                              |         |                                                                                                    |         |
|-------------------------------------|---------|----------------------------------------------------------------------------------------------------|---------|
| シリーズとは複数の動画を                        | まとめて一つの | 0タイトルに集約する                                                                                                    | ための機能です |
| 今すぐチームに公開する                         | 5       | あとでチームに公                                                                                                    | 3期にする 🌑 |
| 任意                                  | ۲       | 視聴必須                                                                                                    |         |
| サムネイルを選択<br>iryoo.com<br>COMING SOC |         | international and the second second sec |         |
|                                     |         |                                                                                                    |         |

# 動画の確認方法 ※動画投稿後、必ず動画を再生し、確認してください

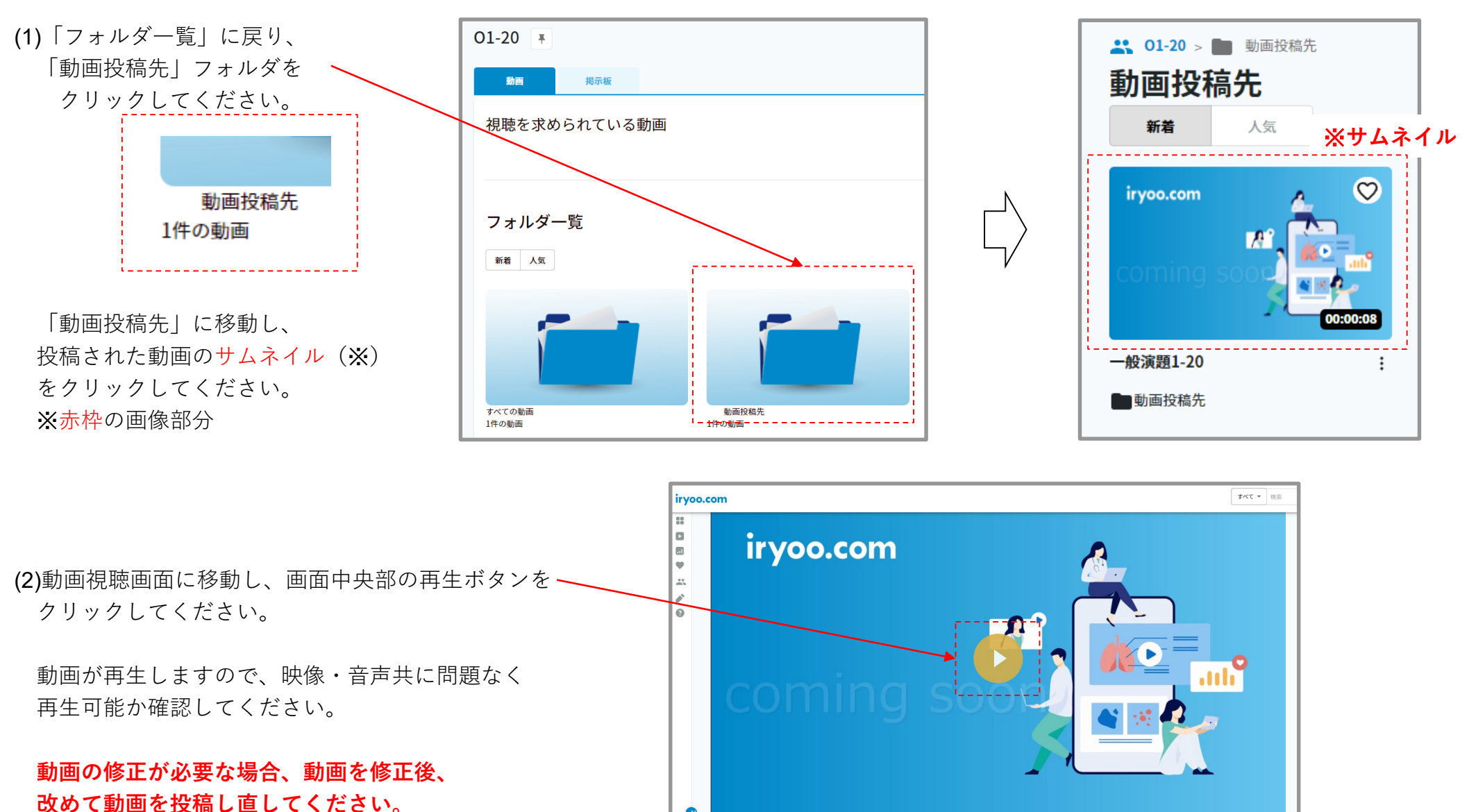

一般演題1-20

投稿表·学会 大郎 投稿日·Invalid date

※期日内であれば、何度投稿いただいても構いません。

•

(1)画面左上の【投稿管理】をクリックし、「投稿動画一覧」に移動します。

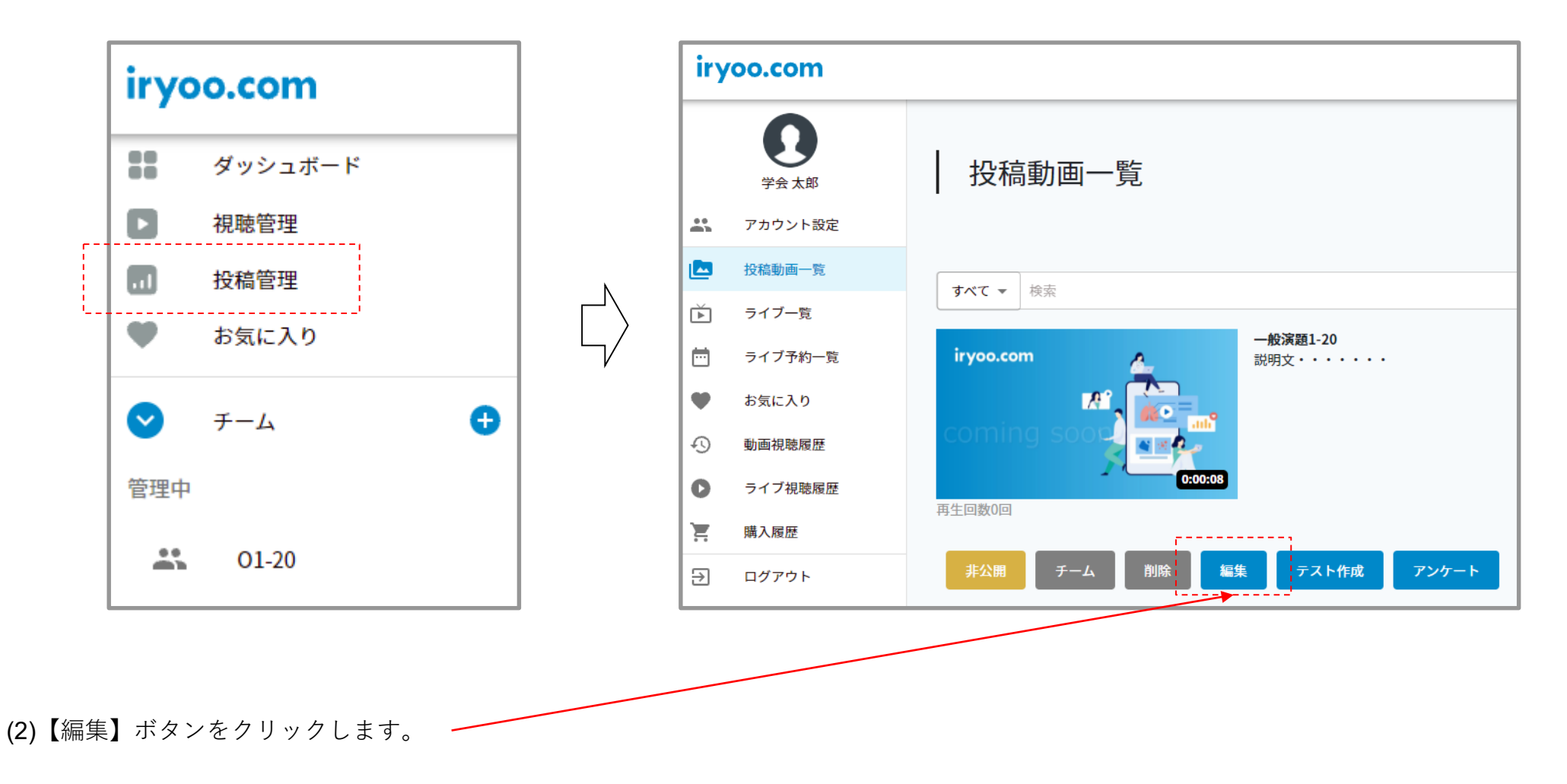

#### タイトルの修正方法(2/2)

iryoo.com 0 (3)「タイトル」を修正できます。 Ω 一度アップロードした動画コンテンツについては、一旦削除しなければ 学会 太郎 iryoo.com 差し替えできません。 \*\* アカウント設定 投稿動画一覧 Ď ライブ一覧 .... ライブ予約一覧 投稿者: 学会 太郎 • お気に入り \_ \_ \_ \_ \_ \_ \_ \_ \_ . 一般演題1-20 Ð 動画視聴履歴 O ライブ視聴履歴 Ξ 購入履歴 (記入不要) € ログアウト タグ登録 タグとは動画が検索されやすくなるためのキーワードになります 例) 糖尿病、循環器、小児科 など シリーズ登録 シリーズNoを選択、 シリーズとは複数の動画をまとめて一つのタイトルに集約するための機能です

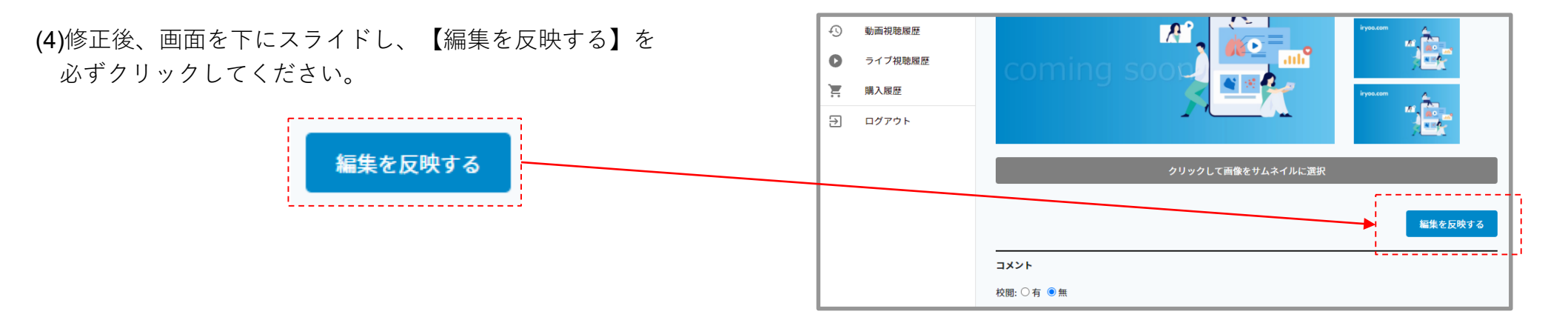

チーム公開にする

あとで公開にする

۲

### 一般演題の動画投稿手順に関するお問合せ先

□一般演題の動画投稿手順に関するお問合せは下記アドレスまでメールでお願いします。 お電話ではお受けいたしません。

尚、開催準備期間中につき、回答に時間を要する場合がございます。 何卒ご容赦くださいますようお願い申し上げます。

> 株式会社メネルジア(医療動画サービス"iryoo.com"運営) grp-clin-biomechanics@iryoo.com

□お問合わせいただく際の注意事項

(1)お名前及び 演題番号を必ず記載してください。

(2) 一般演題を発表されるご本人から連絡してください。

代理の方からの連絡の場合、本人確認が取れないため、回答は控えさせていただきます。 (3)動画の作成方法に関するご質問はお受けいたしません。本学会事務局から提供されている 資料をご確認ください。

(4)発表者の変更や動画投稿期日の延長等に関するご相談はお受けいたしません。 動画投稿手順以外のお問合せやご相談は本学会事務局までお願いいたします。

第48回日本臨床バイオメカニクス学会 事務局

宮崎大学医学部整形外科学教室

jscb2021@med.miyazaki-u.ac.jp